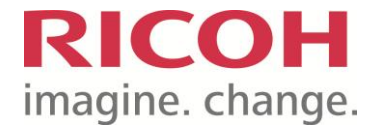

# Guia Rápido de Utilização

# Serviço de Impressão Ricoh

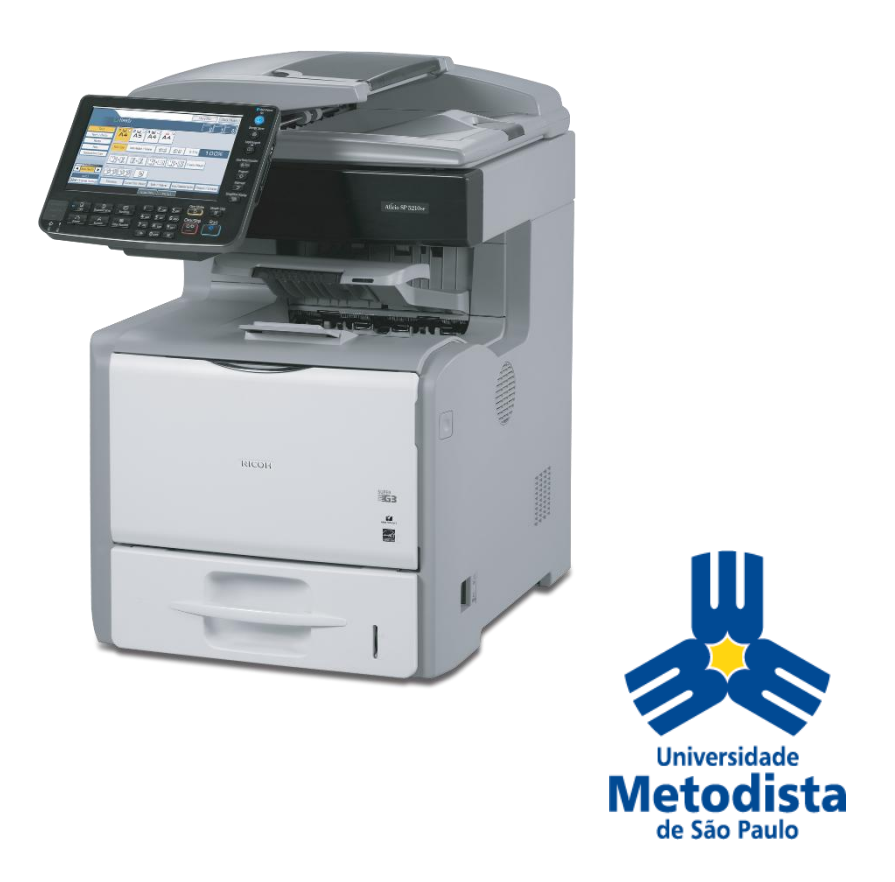

# Índice

| Configurando Impressão                          | .3 |
|-------------------------------------------------|----|
| Cadastrando o crachá para acessar a impressora. | 5  |
| Retirando a Impressão                           | 6  |
| Fax                                             | 9  |
| Retirando Impressão 1                           | 11 |

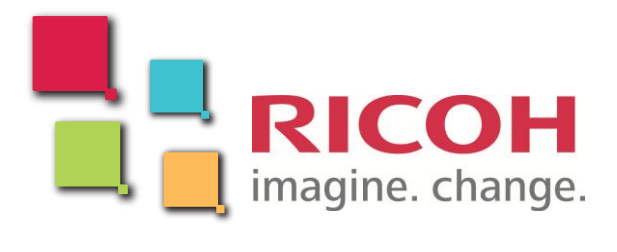

## CONFIGURANDO IMPRESSÃO - Esta funcionalidade está liberada para todos os modelos Ricoh – Impressoras e Multifuncionais

#### 1. Guia Setup

Configurações Gerais - Duplex, Livreto, Preto & Branco

|                                    | Job Type:                                       | Copies:     |
|------------------------------------|-------------------------------------------------|-------------|
| PRINTELSK WWW                      | Normal Print                                    | 1           |
|                                    | Details                                         | ]           |
|                                    | R Orientation:<br>Portrait Rotate by 180 degree | s           |
| Classification Code:               | R 1 Page per Sheet  Carrow Frame Border         |             |
| Paper Size:<br>A4 (210 x 297 mm) ≡ | Page Order:                                     |             |
| Input:<br>Auto Tray Select         | R Right, then Down                              |             |
| Plain & Recycled                   | Open to Left Non-Reduction Book                 | et          |
| Save                               | 12<br>↓ Ignore Application Collate              |             |
| Load                               | Staple: Punch:                                  |             |
|                                    | R Off R Off                                     |             |
| Color/ Black and White:            |                                                 |             |
|                                    |                                                 |             |
|                                    |                                                 |             |
|                                    | About Resto                                     | re Defaults |

Nota: A imagem acima ilustra o padrão de impressão

O padrão de impressão será em frente/verso e preto e branco.

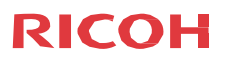

2. Alterar Padrão de Impressão

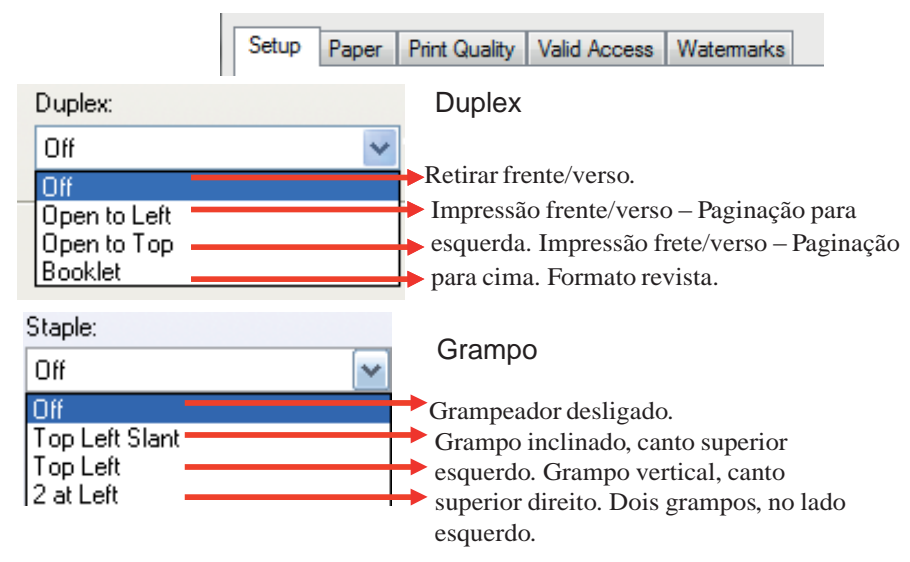

2.1. Alterar tamanho do papel

| 100 C |          |               |              |           |  |
|-------|----------|---------------|--------------|-----------|--|
| Cotup | Paper    | Print Quality | Valid Access | Watomadco |  |
| Setup | , apor   | Frink Guality | Valid Access | waternaks |  |
|       |          |               |              |           |  |
|       | Paper    | r Size:       |              |           |  |
|       | A4 (210: | x 297 mm)     |              | -         |  |
|       |          |               |              |           |  |

2.2. Alterar bandeja de papel e o tipo do papel

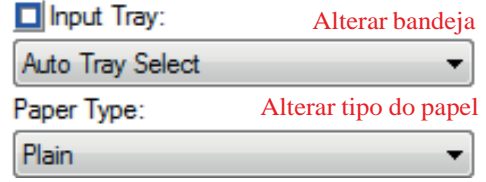

3. Abastecimento de papel para impressão na bandeja Bypass

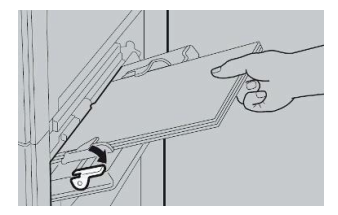

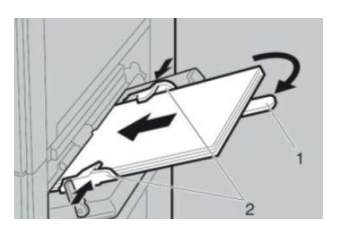

- 1. Extensor de papel
- 2. Guia de papel a ser ajustadas

## COMO COPIAR - Esta funcionalidade está liberada para todos os modelos Ricoh – Multifuncionais

#### Para encerrar a sessão, aproxime o crachá do leitor

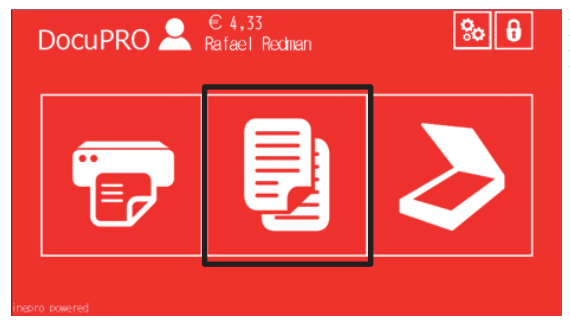

Para entrar no menu de cópias do INEPRO. Pressione esta tecla

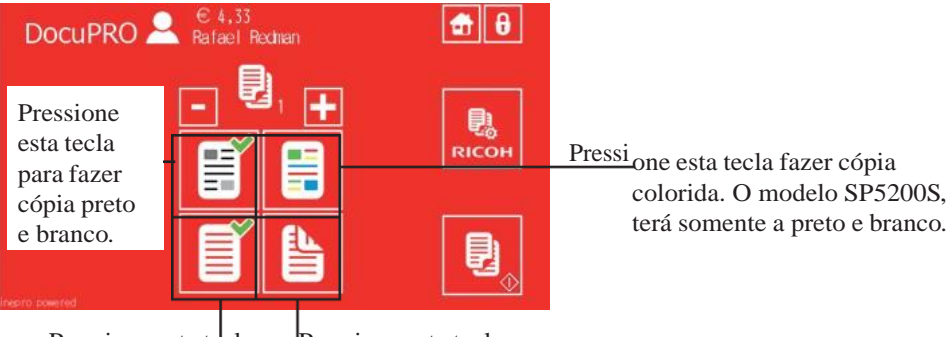

Pressione esta tecla para fazer uma cópia só frente. Pressione esta tecla para fazer cópia frente e verso

> Para ter acesso a outras funcionalidades do menu de cópias. Pressione o botão

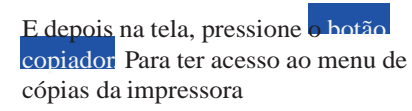

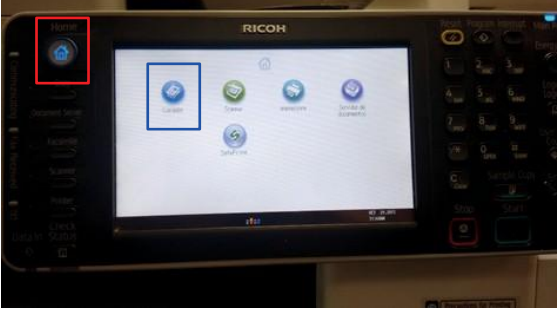

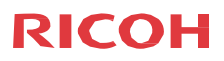

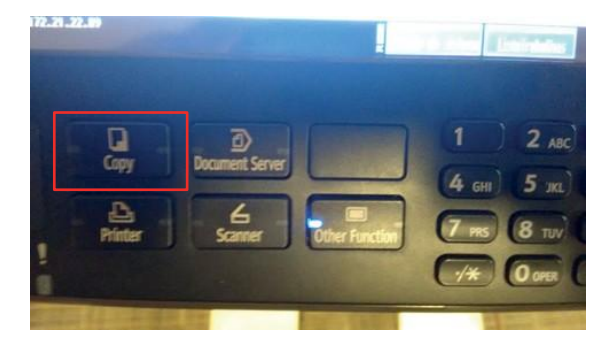

Pressione o botão copy, para ter acesso ao menu de cópia da impressora.

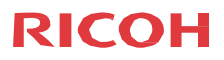

COMO DIGITALIZAR - Esta funcionalidade está liberada para todos os modelos Ricoh – Multifuncionais

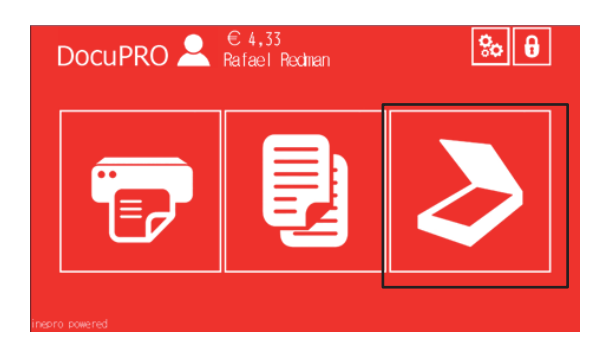

Para entrar no menu de scanner do INEPRO. Pressione esta tecla.

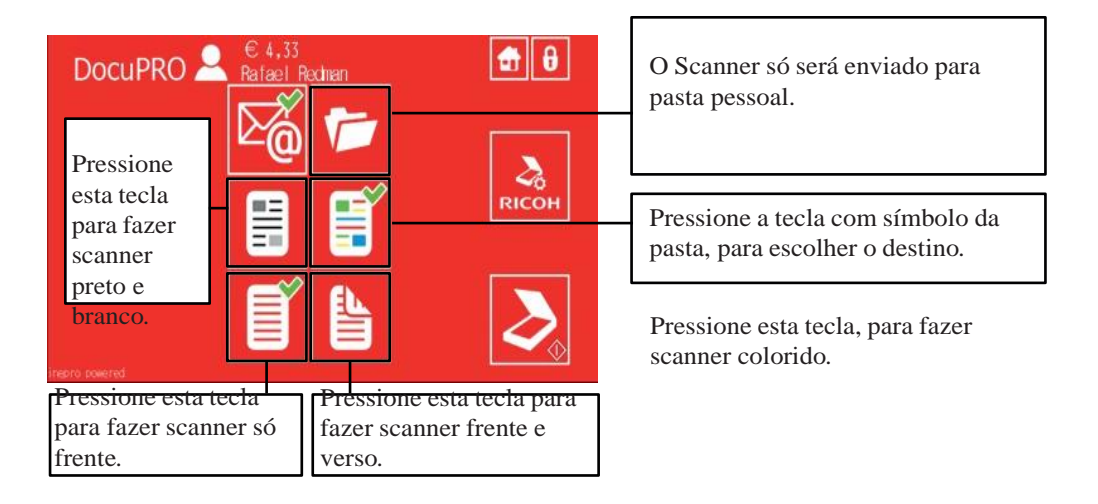

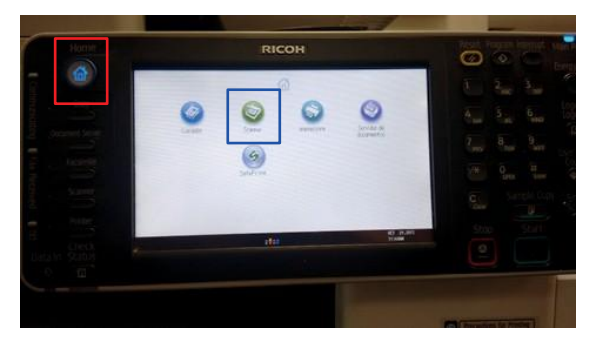

Para ter acesso a outras funcionalidades do scan<mark>ner. Pressione o botão H</mark>

E depois na tela, pressione o botão scannet. Para ter acesso ao menu de Scanner da impressora.

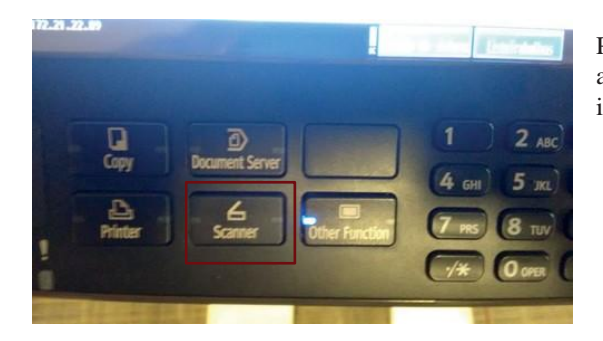

Pressione o botão Scanner, para ter acesso ao menu de scanner da impressora.

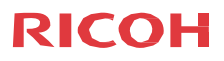

### FAX - Esta funcionalidade está liberada para todos os modelos Ricoh - Multifuncionais

#### Envio automático

1. Selecione a opção MLivres (On Hook Dial)

2. Digite o n° do fax a ser enviado (conforme uma ligação comum utilizando os números que se encontram a direita do painel.

3. Pressione Start (Botão verde) para o início do envio de seu fax.

O relatório de confirmação de envio será impresso automaticamente.

Painel de Controle Fax

Envio pelo Monofone

- 1. Coloque o original conforme orientações.
- 2. Retire o monofone.
- 3. Disque o n° do fax a ser enviado (Teclado Numérico Monofone, conforme uma ligação comum).
- 4. Ao ouvir sinal do fax, pressione Start para transmissão do fax.

Utilizando o monofone é preciso solicitar ao multifuncional a impressão do relatório de confirmação de envio.

#### Impressão Fax Relatório

Quando enviamos fax em modo automático, o relatório é impresso automaticamente, mas no envio através do Monofone é OBRIGATÓRIO o pedido de impressão do relatório de confirmação.

Impressão do Relatório de Confirmação do

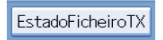

Envio Verificar o status de fax(es) enviado(s).

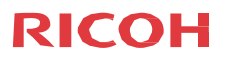

### Painel de status de fax enviados

| Destinatário |         |                |                               |               |              | Regist      | ro de ei   |
|--------------|---------|----------------|-------------------------------|---------------|--------------|-------------|------------|
|              |         |                |                               |               |              | 20 MAY      | 2005 17:13 |
| Estado fich  | eiro TX | A mostrar esta | o do ficheiro de transmissão. |               |              | 20Maio      | 17:13      |
| Data/Hora    | l       | Destino        |                               | Qtd originais | Estado       | Ficheiro nº |            |
| 20Maio       | 16:23   | 002147895      | 555                           | 2 flhs.       |              | 0050        |            |
| 20Maio       | 16:22   | 001130455      | 555                           | 2 flhs.       | TX terminada | 0049        |            |
| 20Maio       | 16:21   | 002212345      | 555                           | 1 flhs.       | TX terminada | 0048        | 1/10       |
| 20Maio       | 16:21   | 005530455      | 555                           | 1 flhs.       |              | 0046        | . 1/13     |
| 20Maio       | 16:20   | 002212345      | 555                           | 1 flhs.       |              | 0044        | . ≜ ń₹     |
| 20Maio       | 16:19   | 005530455      | 555                           | 1 flhs.       | TX terminada | 0043        | ▼Seg.      |

|                         |                                                    | Guardar fich.         | Alterar TX/Info            | Verificar modos         |
|-------------------------|----------------------------------------------------|-----------------------|----------------------------|-------------------------|
| U U                     | P <mark>ronto</mark><br>Coloque original e especif | ique destino.         | oc desting Pré-visualizaçã | to Total Dest Mernir is |
| Texto<br>Standard       | Fax                                                |                       |                            |                         |
| Detecção auto           | I                                                  |                       |                            | PurcPurch               |
| Defin. digitalização    | G3 _<br>N®Registo InserManual F                    | Recentes              | FurcAvere Tom Pause        | MLivres TX Imed.        |
| ✓ Dersid. auto ►        | Freq. AB CD                                        | EF GH LJK             | LMN OPQ RST UV             | W XYZ Alt. titulo       |
| Original 1 Lado 🖳       |                                                    |                       |                            |                         |
| Tipo alim. original 🖲 🕮 |                                                    |                       |                            |                         |
|                         |                                                    |                       |                            |                         |
| Selec fich guard        | Imprimir jornal Estad                              | loFicheiroTX EstadoFi | cheiroRX NomeRemeter       | ite Modo TX             |
| <u>*</u>                |                                                    | Estado do sisteme     | ListaTrabalhos             | OCT 20,2010<br>12:22FM  |

### Selecione Imprimir por número de arquivo (ficheiro).

|    | 26 MAY 200511:02             |
|----|------------------------------|
| In | nprimir jornal.              |
| S  | eleccione modo de impressão. |
|    | Todos                        |
|    | Imprimir por nº de ficheiro  |
|    | Impressão por utilizador     |
| GL |                              |
|    | Sair                         |

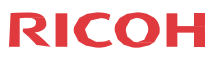

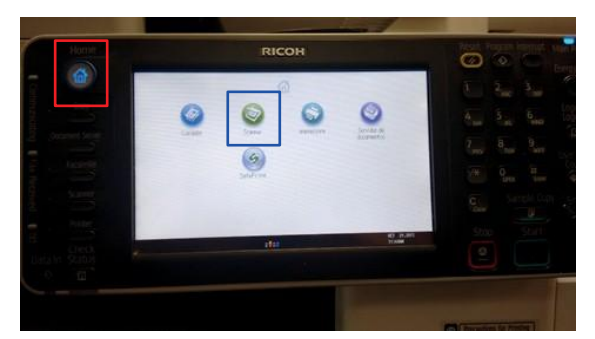

Para ter acesso a outras funcionalidades do scanner. Pressione o botão H

E depois na tela, pressione a botão scannet. Para ter acesso ao menu de Scanner da impressora.

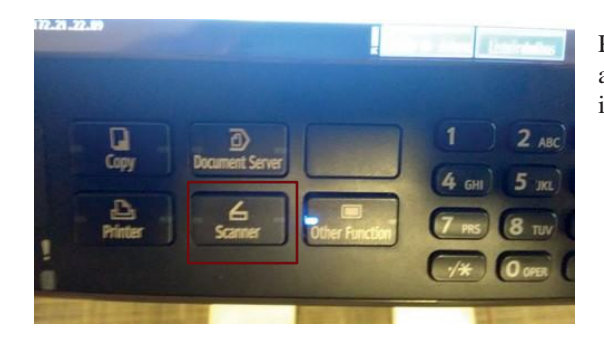

Pressione o botão Scanner, para ter acesso ao menu de scanner da impressora.

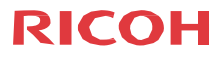

RETIRANDO A IMPRESSÃO - Esta funcionalidade está liberada para todos os modelos Ricoh – Impressoras e Multifuncionais

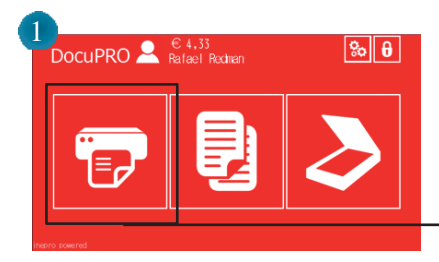

Pressione a tecla da impressora.

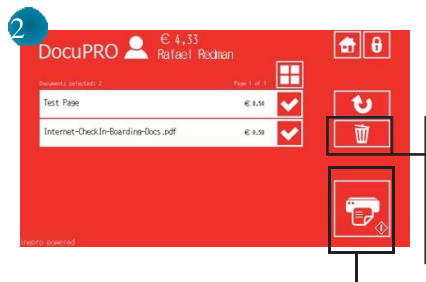

Ao entrar na tela de liberação de impressão, todos os trabalhos enviados, e desmarque os trabalhos que não serão impressos.

Para deletar um trabalho, desmarque os outros e deixe somente o trabalho que queira deletar. Pressione a tecla com um formato de uma lixeira, para apagar o trabalho dessiedo

Pressione a tecla com o símbolo de impresso- ra ou a tecla de start no painel da impressora, para liberar a impressão.

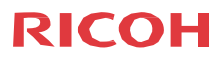

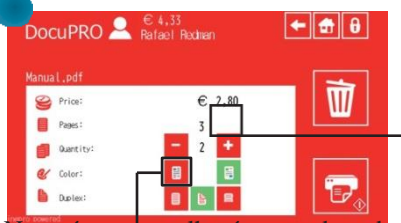

A quantidade de páginas impressas pode ser alterada, nas teclas de menos e mais. Mas, essa alteração poderá ser feita no teclado numérico da impressora.

Neste ícone, lescolherás a cor do trabalho, de acordo com a

permissão de cor, da fila de impressão, instalada no seu computador.

O ícone da esquerda é preto e branco e da direita, colorido.

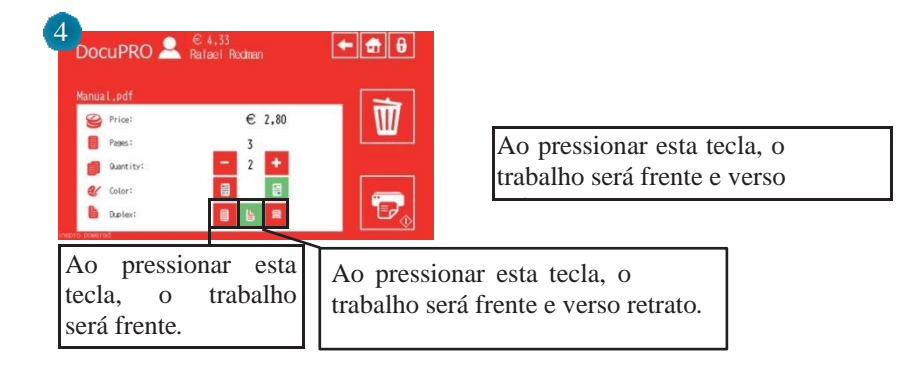